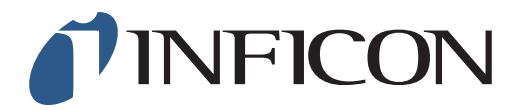

## 快速操作指导

怎样手动输入乙烷补偿百分比

| 1 按 🧮 然后按 🏠                             |                                                                                                    |
|-----------------------------------------|----------------------------------------------------------------------------------------------------|
| <b>2</b><br>用 → 导向"乙烷分析"然后按 ⊘           | 回 209:26 米     ※     ※       功能測试     其它设置       機器导出       株準     機器导出       本定     液码       乙分26 米     ※       受置                                                                                                    |
| <b>3</b><br>用 〉 导向"间隔"然后按 ⊘             | <ul> <li>○ ○ ○ ○ ○ ○ ○ ○ ○ ○ ○ ○ ○ ○ ○ ○ ○ ○ ○</li></ul>                                                                                                    |
| <b>4</b><br>用 ⊘ 选定"乙烷 (%)用于补偿"          | <ul> <li>○ 09:29 米</li> <li>○ 円端</li> <li>○ 円端</li> <li>○ 円端</li> <li>○ 円端</li> <li>○ 円端</li> <li>○ 日本</li> <li>○ 日本</li></ul> |
| 5<br>如果有提示,输入管理员(高级)密码。如果没<br>提示,继续下一步。 | 有                                                                                                    |

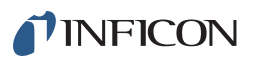

| <b>6</b><br>用 ~ | 导向需要选择的数值, 然后按 🔗 | ○ 09:30 米 ○ 开始 间隔 信息 乙烷 (%) 用于补偿 乙烷 补偿分析提醒 乙烷分析 > 间隔 |
|-----------------|------------------|------------------------------------------------------|
| 7<br>按 💊        | 然后按 📄 和 💿        |                                                      |

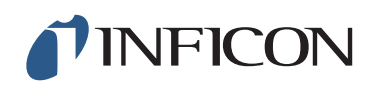

www.inficon.com reach.sweden@inficon.com

Due to our continuing program of product improvements, specifications are subject to change without notice. All trademarks are the property of their respective owners. ©2019 INFICON mimm66ch1-01 (1909)